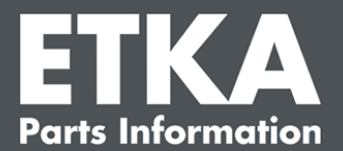

설명서

## ETKA Update Manager - 오류 해결

친애하는 고객 여러분,

본 문서에서는 ETKA Update Manager의 기능을 저해할 수 있는 빈번한 오류에 대한 개요를 볼 수 있습니다.

오류 해결 실행 이후에도 ETKA Update Manager에서 오류가 발생하거나 도움이 필요하실 경우, 고객 지원 센터 이메일 <u>service@lexcom.de</u> 또는 전화 **+49 (0) 89 547 15 111**로 연락하십시오.

중요사항: 오류 해결을 시작하기 전에 해당 워크스테이션 컴퓨터를 켠 후 두 시간 이상 작동 상태로 두십시오. 이를 통해 ETKA Update Manager가 프로그램 업데이트를 올바르게 검색하고 설치할 수 있습니다.

## 1) ETKA Update Manager 경로에 ETKA Update Manager-파일이 존재하지 않습니다

- 다음 경로를 여십시오 "C:\ProgramData\Lexcom\Common\Program\UpdateManager\".
- 2. 이 경로가 존재하지 않을 경우, 다음 경로를 여십시오 "C:\Program Files (x86)\LexCom\Common\Program\UpdateManager\"
- 3. "UpdateManager.exe "라는 이름의 파일이 존재하지 않는 경우, 작동 중인 워크스테이션에서 위 경로 중 하나에 이 파일을 복사하거나 LexCom 고객 지원 센터에 문의하십시오.
- 4. 시스템을 재시작하십시오. 늦어도 12분 후에는 ETKA Update Manager에서 프로그램이 신규 버전인지 다시 확인합니다.

## 2) Windows 작업 스케줄러에서 ETKA Update Manager의 경로를 확인하십시오

- 참고: 작업 스케줄러 관리에 대한 권한이 없는 경우, 시스템 관리자에게 문의하십시오.
  - 1. Windows 작업 스케줄러를 열려면 Windows 검색에서 "작업 스케줄러"를 입력하거나, LexCom 하드웨어의 경우 "자동 프로세스" > "ETKA Update Manager "를 클릭하십시오.
  - 2. 작업 스케줄러의 왼쪽 영역에서 "작업 스케줄러 라이브러리" > "LexCom"을 클릭하십시오.
  - 3. "ETKA Update Manager " 작업을 위해 마지막 실행의 결과를 확인하십시오. 이 메시지는 작업 목록에 하나의 열로 표시됩니다. 시스템이 지정된 파일 또는 경로를 찾을 수 없다는 메시지가 이곳에 나타난 경우, 파일 경로를 수정해야 합니다.

LexCom 고객 지원 센터

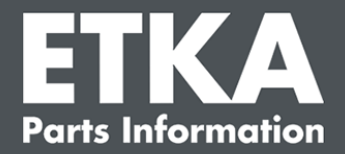

4. 마우스 우측 버튼으로 "ETKA Update Manager " 작업을 클릭한 후 "속성"을 선택하십시오. "동작" 탭에서 "편집"을 클릭한 후 올바른 경로를 입력하십시오. 일반적으로 이 경로는 다음과 같습니다.

C:\ProgramData\Lexcom\Common\Program\UpdateManager\Updatemanager.exe 또는

C:\Program Files (x86)\LexCom\Common\Program\UpdateManager\Updatemanager.exe "OK"를 눌러서 모든 작업 창을 닫으십시오.

- 5. ETKA Update Manager를 지금 시작하려면 마우스 우측 버튼으로 "ETKA Update Manager " 작업을 클릭한 후 "실행"을 선택하십시오. 작업이 지금 시작됩니다.
- 3) ETKA Update Manager에서 다음 오류 발생: "environment error: 4 <Update Service가 존재하지 않습니다!>"
  - 1. 이 오류가 발생할 경우, 로컬 관리자로 컴퓨터에 로그인하십시오.
  - 2. Windows 검색에 "CMD "를 입력하고 명령 프롬프트를 시작합니다.
  - 3. 현위치가 C:가 아닌 경우, 먼저 "C: "를 입력한 후 "엔터"를 눌러서 확인하십시오. 이후, 또는 현위치가 C:인 경우 다음과 같이 입력하고 "엔터"를 눌러서 확인하십시오: cd C:\Program Files (x86)\LexCom\Common\Program\UpdateService
  - 4. 이후 다음과 같이 입력하십시오: updateservice.exe -install -autorun
  - 5. ETKA Update Service가 설치되었습니다.
  - 6. 시스템을 재시작하십시오. 늦어도 12분 후에는 ETKA Update Manager에서 프로그램이 신규 버전인지 다시 확인합니다.

## 4) ETKA 서버/FatClient 시스템 문제

- ETKA 서버가 오류 없이 작동하는지, 또는 다운되지 않았는지 확인하십시오. 이 경우 서버를 재시작하십시오. 늦어도 12분 후에는 ETKA Update Manager에서 프로그램이 신규 버전인지 다시 확인합니다.
- ETKA 서버에서 ETKA 액세스 데이터를 확인하십시오(사용자 "serveradmin"). 이를 위해 "ETKA" 탭에서 "ETKA 유틸리티" > "실행"으로 이동한 후, ETKA가 시작되는 즉시 "유틸리티" > "설정" > "사용자 ID"로 이동하십시오. ETKA 액세스 데이터가 올바른지 확인하십시오.

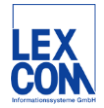